Приложение № 8

к Методическим рекомендациям

# Инструкция для ответственных за организацию обучения и кадровое тестирования, проведение подготовки (регистратора)

#### Оглавление

| 1. | Общие вопросы                                 | 3    |
|----|-----------------------------------------------|------|
| 2. | Формирование списков и регистрация слушателей | 4    |
| 3. | Зачисление в группу                           | 6    |
| 3  | 3.1. Трудности поиска пользователей           | . 10 |
| 4. | Контроль зачисления                           | . 13 |
| 5. | Мониторинг обучения                           | . 15 |

#### По вопросам организации и проведения обучения:

- по телефону +7 (495) 913-07-04 (call-центр)

+7 (495) 913-07-00 (доб. 30-96)

+7 (495) 913-07-00 (доб.32-63)

По техническим вопросам и проведению вебинара:

- по телефонам +7 (495) 913-07-04 (call-центр)

+7 (495) 913-07-00 (доб. 33-84 )

+7 (495) 913-07-00 (доб.32-10)

#### 1. Общие вопросы

Для зачисления слушателей в группу, у вас должны быть права Регистратора!

# Проверить, если у вас права Регистратора можно следующим образом:

1. Войдите на главную страницу Образовательного портала, нажмите кнопку «Вход в личный кабинет».

| ОБРАЗОВАТЕЛЬНЫЙ ПОРТАЛ ФНС РОССИИ | Контакты<br>Войти в личный кабинет |
|-----------------------------------|------------------------------------|
| обучение тестирование             | БАЗА ЗНАНИЙ                        |
| НОВОСТИ ОБРАЗОВАТ                 | ТЕЛЬНЫЕ РЕСУРСЫ                    |

2. Проверьте иконки, расположенные в правом верхнем углу экрана, должно быть так:

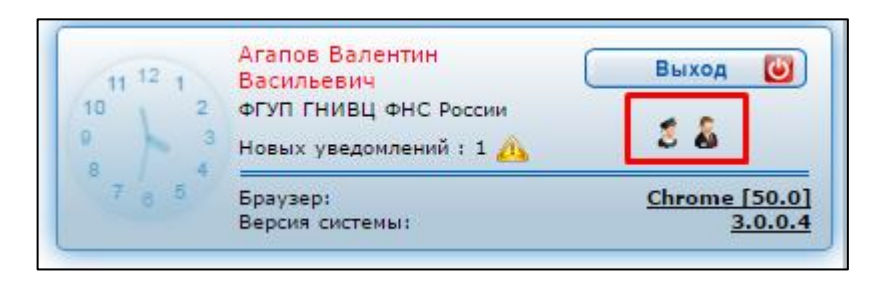

3. Если прав нет, свяжитесь с технической поддержкой Образовательного портала.

#### 2. Формирование списков и регистрация слушателей

Формирование списков Слушателей направляемых на повышение квалификации и зачисление их в группы, в соответствии с Планом - графиком устанавливающим повышения квалификации, конкретные периоды проведения занятий для потоков Слушателей, численность обучаемых по потокам обучения по соответствующим периодам осуществляют Ответственные за обучение в УФНС и МИ ФНС России (работники УФНС России, МИ ФНС России, ЦА ФНС России ответственные за организацию обучения и кадровое тестирования проведение подготовки, назначенные соответствующим Приказом).

Сформированные списки слушателей направляются сотруднику кадровой службы Заказчика по форме, представленной в Приложении <mark>6 к настоящим Методическим рекомендациям:</mark>

• Для очной формы обучения не позднее 10 рабочих дней до начала обучения;

• Для очно-заочной формы обучения (дистанционного обучения) не позднее 7 рабочих дней до начала обучения.

Далее сформированный список слушателей направляется Исполнителю.

# Регистрация для зачисления слушателей в группу открывается за 15 календарных дней до начала обучения. Закрывается - за 10 календарных дней до начала обучения.

Формирование списков слушателей и зачисление Слушателей в группы выполняется не позднее 10 календарных дней до начала обучения.

В случае необходимости замены слушателя:

• в период регистрации (до 10 календарных дней до начала обучения) замены и переводы из группы в группу осуществляется самостоятельно в Образовательном портале Ответственными за обучение;

• после закрытия регистрации (за 10 календарных дней до начала обучения), но не позднее 1 рабочего дня до начала обучения замена слушателя производится Исполнителем на основании направленной в адрес представителя Заказчика и Исполнителя ведомостью замены (Приложение № 7).

Не позднее чем за 3 (три) рабочих дня до начала обучения по каждой программе подготовки Ответственные за обучение информируют слушателей о порядке прохождения обучения, в том числе о наименовании курса и группы обучения, времени начала обучения, (при необходимости предоставляют логины и пароли) через Образовательный портал ФНС России по средствам СЭД.

#### 3. Зачисление в группу

## Чтобы зачислить работников налоговых органов в группу, выполните следующие шаги:

1. Зайдите в раздел «Группы» подраздела «Учебный центр» личного кабинета Образовательного портала.

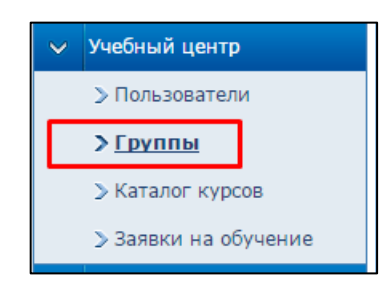

#### 2. Выберите обучающую организацию

| Поиск групп                                                                                     |  |
|-------------------------------------------------------------------------------------------------|--|
| – Параметры поиска                                                                              |  |
| Название                                                                                        |  |
| Обучающая организация \Акционерное общество "Главный научный инновационный внедренческий центр" |  |
| Выбрать организацию Сбросить организацию                                                        |  |
| Искать в архиве                                                                                 |  |
| Искать группы Новая группа                                                                      |  |

В списке вам необходимо выбрать одну из обучающих организаций, где слушатели вашего региона будут проходить обучение.

Например, АО «ГНИВЦ»

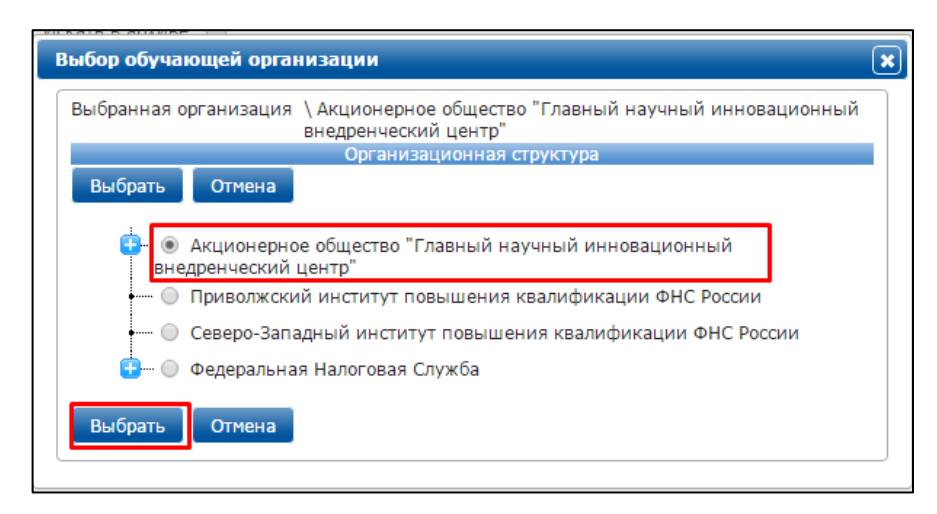

Кнопкой «Выбрать» подтвердите выбор и затем нажмите кнопку «Искать группы».

| Поиск групп              |                            |                          |                          |  |
|--------------------------|----------------------------|--------------------------|--------------------------|--|
| Параметры поиска         |                            |                          |                          |  |
| Название                 |                            |                          |                          |  |
| Обучающее подразделение  | \ Акционерное общество "Гл | авный научный инновацион | ный внедренческий центр" |  |
|                          | Выбрать подразделение      | Сбросить подразделение   |                          |  |
| Искать в архиве          |                            |                          | -                        |  |
| Искать группы Новая груп | па                         |                          |                          |  |

3. Найдите необходимую группу.

В названии группы (в первой колонке) содержится название программы, по которой проходит обучение в этой группе, даты проведения обучения и обозначение федеральных округов. Для Дальневосточного и Сибирского федеральных округов в скобках обозначено (СФО, ДФО). Для остальных регионов после названия программы будет написаны только даты проведения обучения.

| Администрирование и сопровождение<br>программных комплексов ФНС России нового<br>поколения (19.09-23.09.2016)            | 1                                                                                      | [АО ГНИВЦ] АО ГНИВЦ                       | Павлов С. А. | 15/08/2016          |  |  |
|----------------------------------------------------------------------------------------------------|----------------------------------------------------------------------------------------|-------------------------------------------|--------------|---------------------|--|--|
| Администрирование и сопровождение<br>программных комплексов ФНС России нового<br>поколения (СФО, ДФО) (19.09-23.09.2016) | 0                                                                                      | [АО ГНИВЦ] АО ГНИВЦ                       | Павлов С. А. | 15/08/2016          |  |  |
|                                                                                                    |                                                                                        |                                           |              |                     |  |  |
| Поиск групп                                                                                                    |                                                                                        |                                           |              |                     |  |  |
| Параметры поиска                                                                                                    |                                                                                        |                                           |              |                     |  |  |
| Название                                                                                                    |                                                                                        |                                           |              |                     |  |  |
| Обучающая организация 🔪 Акционерное                                                                                      | общество "Главный н                                                                    | аучный инновационный внедренческий центр" |              |                     |  |  |
| Выбрать орг                                                                                                    | анизацию Сбросит                                                                       | гь организацию                            |              |                     |  |  |
| Искать в архиве                                                                                                    |                                                                                        |                                           |              |                     |  |  |
| Искать группы Новая группа                                                                                               |                                                                                        |                                           |              |                     |  |  |
|                                                                                                    | 14 <4                                                                                  | Стр. 1 ИЗ 1 🗁 🕞 100 🔻                     |              | Іросмотр 1 - 2 из 2 |  |  |
| Название группы 🌢                                                                                                    | Число слушателей                                                                       | Обучающее подразделение                   | Куратор      | Дата создания       |  |  |
| Администрирование и сопровождение<br>программных комплексов ФНС России нового<br>поколения (19.09-23.09.2016)            | 1                                                                                      | [АО ГНИВЦ] АО ГНИВЦ                       | Павлов С. А. | 15/08/2016          |  |  |
| Администрирование и сопровождение<br>программных комплексов ФНС России нового<br>поколения (СФО, ДФО) (19.09-23.09.2016) | 0                                                                                      | [АО ГНИВЦ] АО ГНИВЦ                       | Павлов С. А. | 15/08/2016          |  |  |
|                                                                                                    | ia <a< td=""><td>Стр. 1 из 1 ⊳ ы 100 ▼</td><td>Г</td><td>Іросмотр 1 - 2 из 2</td></a<> | Стр. 1 из 1 ⊳ ы 100 ▼                     | Г            | Іросмотр 1 - 2 из 2 |  |  |
|                                                                                                    |                                                                                        |                                           |              |                     |  |  |

Чтобы открыть группу и зачислить слушателей в нее, нажмите на её название в таблице.

4. В открывшемся окне группы выберите вкладку «Слушатели группы».

| Группа: Администрирование и сопровождение программн | ных комплексов ФНС России новог    | о поколения (19.09-2.  | 3.09.2016)          |
|-----------------------------------------------------|------------------------------------|------------------------|---------------------|
| Поиск групп Новая группа                            |                                    |                        |                     |
| Карточка группы Слушатели группы Курсы группы Сер   | тификаты группы Анкетирование в гр | уппе                   |                     |
| Добавить в группу Генератор паролей Статус в группе | е Перевести в другую группу        |                        |                     |
| Поиск слушателя Поиск по фамилии, имени и отчеству  |                                    |                        | <b></b>             |
| Поиск слушателя                                     |                                    |                        |                     |
| 14 <                                                | <   Стр. 1 из 1   ⇒ ы 100 ▼        |                        | Просмотр 1 - 1 из 1 |
| Дрес Lotus<br>ФИО слушателя ≎<br>Слушателя          | Логин в Active Directory           | Подразделение          | Дата зачисления     |
| Павлов Сергей Андреевич                             | UMC/prepod17                       | [АО ГНИВЦ]<br>АО ГНИВЦ | 15/08/2016          |
| ia <                                                | <<   Стр. 1 из 1   ⇒ ы 100 ▼       |                        | Просмотр 1 - 1 из 1 |

5. Далее, выберите кнопку «Добавить в группу».

| Группа: Администрирование и сопровождение пр                                            | ограммных комплексов ФНС России                       | и нового поколения (19.09-2 | 23.09.2016)         |  |  |  |  |  |
|-----------------------------------------------------------------------------------------|-------------------------------------------------------|-----------------------------|---------------------|--|--|--|--|--|
| Поиск групп Новая группа                                                                |                                                       |                             |                     |  |  |  |  |  |
| Карточка группы Слушатели группы Курсы группы Сертификаты группы Анкетирование в группе |                                                       |                             |                     |  |  |  |  |  |
| Добавить в группу Генератор паролей Статус                                              | с в группе Перевести в другую группу                  |                             |                     |  |  |  |  |  |
| Поиск слушателя<br>Поиск по фамилии, имени и отч<br>Поиск слушателя                     | еству                                                 |                             | <b>•</b>            |  |  |  |  |  |
|                                                                                         | и « Кр. <mark>1 из 1</mark> на 1 то т                 |                             | Просмотр 1 - 1 из 1 |  |  |  |  |  |
| ФИО слушателя 🔶 слу                                                                     | ec Lotus<br>Notes Логин в Active Directory<br>ушателя | Подразделение               | Дата зачисления     |  |  |  |  |  |
| 🔲 🚛 Павлов Сергей Андреевич                                                             | UMC/prepod17                                          | [АО ГНИВЦ]<br>АО ГНИВЦ      | 15/08/2016          |  |  |  |  |  |
|                                                                                         | та <а  Стр. 1 из 1  ⊳> ⊳г 100 ▼                       |                             | Просмотр 1 - 1 из 1 |  |  |  |  |  |
|                                                                                         |                                                       |                             |                     |  |  |  |  |  |

6. В открывшемся окне нажмите «Добавить в список».

| Добавление польз  | ователей в группу                               |                                               | (                    | × |
|-------------------|-------------------------------------------------|-----------------------------------------------|----------------------|---|
| Параметры добавле | ения                                            |                                               |                      | 7 |
| Группа* и         | Администрирование и с<br>России нового поколени | опровождение програг<br>1я (19.09-23.09.2016) | ммных комплексов ФНС |   |
| Пользователи      |                                                 |                                               | *                    |   |
|                   |                                                 |                                               |                      |   |
|                   |                                                 |                                               |                      |   |
|                   |                                                 |                                               | -                    |   |
|                   | Добавить в список                               | Удалить из списка                             |                      |   |
| Дата зачисления : | 15/08/2016                                      |                                               |                      |   |
| Добавить в групг  | у                                               |                                               |                      |   |
|                   |                                                 |                                               |                      |   |

7. Перед вами открылась форма «Поиск пользователя», где и происходит отбор пользователей для зачисления в группу.

Здесь необходимо указать **Фамилию** и **Имя** пользователя и нажать кнопку «Найти пользователя». Также можно указать данные о подразделении и/или регионе, где работает искомый слушатель.

| Поиск пользователя                                       |                                              |                   | ×        |
|----------------------------------------------------------|----------------------------------------------|-------------------|----------|
| Поиск по                                                 | фамилии, имени и отчеству                    | T                 |          |
|                                                          | Иванов Иван                                  |                   |          |
| Роль пользователя :                                      | Слушатель                                    | •                 |          |
| Группа                                                   | Все группы                                   | •                 |          |
| Исключить тех, кто<br>зачислен в группы<br>Подразделение |                                              |                   |          |
|                                                          | Выбрать подразделение Сбросить подразделение |                   |          |
| Регион                                                   |                                              |                   |          |
| Найти пользователя<br>Выбрать                            | Выбрать регион Сбросить регион               |                   |          |
|                                                          | на «а Стр. <mark>0</mark> ИЗ 🗭 на 10 🔻       |                   |          |
|                                                          | ФИО пользователя Логин пользователя Л        | Логин в Active Di | rectory  |
|                                                          | т⊲ <⊲ Стр. <mark>1</mark> из0 ►> ►т 100 ▼ Не | ет записей для п  | росмотра |

8. Выберите пользователя, поставив отметку слева от его ФИО, и нажмите кнопку «Выбрать».

| Поиск по                                                                                                    |                                 |                                |                               |                                                    | -                                                                                                    |                                           |
|----------------------------------------------------------------------------------------------------|---------------------------------|--------------------------------|-------------------------------|----------------------------------------------------|----------------------------------------------------------------------------------------------------|-------------------------------------------|
| HONER HO                                                                                                    | фамилии, имени и отчеству       |                                |                               |                                                    | •                                                                                                    |                                           |
|                                                                                                    | иванов иван                     |                                |                               |                                                    |                                                                                                    |                                           |
| Роль пользователя :                                                                                                    | Слушатель                       |                                |                               |                                                    | <u> </u>                                                                                                    |                                           |
| Группа<br>Исключить тех, кто<br>зачислен в группы<br>Подразделение                                                              | Все группы                      |                                |                               |                                                    | •                                                                                                    |                                           |
|                                                                                                    | Выбрать подразделение           | Сбросить подразд               | еление                        |                                                    |                                                                                                    |                                           |
| Регион                                                                                                    |                                 |                                |                               |                                                    |                                                                                                    |                                           |
|                                                                                                    | Выбрать регион Сброси           | ить регион                     |                               |                                                    |                                                                                                    |                                           |
| Выбрать                                                                                                    |                                 |                                |                               |                                                    |                                                                                                    |                                           |
| Выбрать                                                                                                    |                                 | . 1 ИЗ 7 🕨 🕅 1                 | 0 🔻                           |                                                    | іросмотр 1 - 1                                                                                                 | 10 из                                     |
| Выбрать                                                                                                    | та ≺а Стр.<br>ФИО пользователя  | . 1 ИЗ 7 🕨 🖬 1                 | о ▼                           | геля Логин                                         | Тросмотр 1 - 1<br>н в Active Dire                                                                              | l0 из<br>ector                            |
| Выбрать                                                                                                    | на ≺а Стр.<br>ФИО пользователя  | . 1 из 7 ⋗ и 1                 | о ▼<br>Погин пользоват        | геля Логин<br>                                     | Тросмотр 1 - 1<br>ч в Active Dire<br>IMC/user0001                                                              | l0 из<br>ctor                             |
| Выбрать<br>Иванов Иван<br>Иванов Иван                                                                                           | ⊧ৰ <≼ Стр.<br>ФИО пользователя  | . 1 K37 ►> ►T 1                | о <b>т</b><br>Погин пользоват | геля Логи<br>В В В В В В В В В В В В В В В В В В В | Просмотр 1 - 1<br>н в Active Dire<br>IMC/user0001<br>DNS/2034-00                                               | 10 из<br>ctor<br>1<br>1-081               |
| Выбрать<br>Иванов Иван<br>Иванов Иван<br>Иванов Иван<br>Иванов Иван                                                             | га ≪  Стр.<br>ФИО пользователя  | . <mark>1</mark> ИЗ7 ( р. р. 1 | о ▼<br>Погин пользоват        | г<br>еля Логи<br>REGI<br>REGI                      | Просмотр 1 - 1<br>н в Active Dire<br>IMC/user0001<br>DNS/2034-00<br>DNS/9975-00                                | 10 из<br>ector<br>1<br>1-08               |
| Выбрать<br>Иванов Иван<br>Иванов Иван<br>Иванов Иван<br>Иванов Иван<br>Иванов Иван                                              | на ⊲а  Стр.<br>ФИО пользователя | . <u>1</u> из 7 ⊨> ∎1 <u>1</u> | о 🔻                           | геля Логи<br>еля Логи<br>REGIO<br>REGIO<br>REGIO   | Тросмотр 1 - 1<br>н в Active Dire<br>JMC/user0001<br>DNS/2034-00<br>DNS/9975-00<br>DNS/7155-99                 | l0 из<br>ctor<br>l<br>-08:<br>-999        |
| Выбрать<br>Иванов Иван<br>Иванов Иван<br>Иванов Иван<br>Иванов Иван<br>Иванов Иван<br>Иванов Иван                               | на <⊲ Стр.<br>ФИО пользователя  | . <u>1</u> 437 ⊨> ⊨1 <u>1</u>  | 0 <b>т</b><br>Логин пользоват | геля Логи<br>еля Соги<br>REGIO<br>REGIO<br>REGIO   | Тросмотр 1 - 1<br>н в Active Dire<br>IMC/user0001<br>DNS/2034-00<br>DNS/9975-00<br>DNS/7155-99<br>DPC/kukmtest | L0 из<br>ector<br>L<br>I-08<br>I-999<br>L |
| Выбрать<br>Иванов Иван<br>Иванов Иван<br>Иванов Иван<br>Иванов Иван<br>Иванов Иван<br>Иванов Иван<br>Иванов Иван<br>Иванов Иван | на <⊲ Стр.<br>ФИО пользователя  | . <u>1</u> ИЗ 7 → ►I 1         | 0 🔻                           | геля Логи<br>REGIO<br>REGIO<br>REGIO               | Тросмотр 1 – 1<br>н в Active Dire<br>IMC/user0001<br>DNS/2034-00<br>DNS/9975-00<br>DNS/7155-99<br>DPC/kukmtest | 10 из<br>ector<br>1-08:<br>1-99!<br>t     |

9. Повторите пункт 7-8 и выберите всех пользователей. Затем закройте окно «Поиск пользователя».

| Поиск по                                                 |                                              |   | 1 |
|----------------------------------------------------------|----------------------------------------------|---|---|
| TIONER TO                                                | фамилии, имени и отчеству                    | • |   |
|                                                          | Иванов Иван                                  |   |   |
| Роль пользователя                                        | Слушатель                                    | • |   |
| Группа                                                   | Все группы                                   | • |   |
| Исключить тех, кто<br>зачислен в группы<br>Подразделение |                                              |   |   |
|                                                          | Выбрать подразделение Сбросить подразделение |   |   |
| Регион                                                   |                                              |   |   |
|                                                          | Выбрать регион Сбросить регион               |   |   |
| Найти пользователя                                       |                                              |   |   |
|                                                          |                                              |   |   |

10. Добавьте отобранных слушателей в группу, нажав кнопку «Добавить в группу» в окне «Добавление пользователей в группу».

| Добавление поль  | зователей в группу                           |                                            | •                    |
|------------------|----------------------------------------------|--------------------------------------------|----------------------|
| Параметры добав. | пения                                        |                                            |                      |
| Группа*          | Администрирование и<br>России нового поколен | сопровождение програмия (19.09-23.09.2016) | имных комплексов ФНС |
| Пользователи     | Иванов Иван<br>Павлов Сергей Андрее          | вич                                        | *                    |
|                  | Добавить в список                            | Удалить из списка                          |                      |
| Дата зачисления  | :15/08/2016                                  |                                            |                      |
| Добавить в груп  | пу                                           |                                            |                      |

#### 3.1. Трудности поиска пользователей.

В редких случаях, данные пользователя могут быть указаны неверно (ошибки в ФИО), для поиска таких слушателей следует действовать по следующей схеме:

1. В окне поиска пользователей (пункт 7 части 2 этой инструкции) выберите в строке «Поиск по» значение «Регистрационному имени в AD».

| Поиск пользователя                                                      | ٩                                                                                                    |
|-------------------------------------------------------------------------|----------------------------------------------------------------------------------------------------|
| Поиск по                                                                | Фамилии, имени и отчеству                                                                                |
| Роль пользователя :<br>Группа                                           | фамилии, имени и отчеству<br>регистрационному имени<br>адресу Lotus Notes<br>регистрационному имени в AD |
| Исключ <mark>ить тех, кто.</mark><br>зачислен в группы<br>Подразделение |                                                                                                    |
| Регион                                                                  | Выбрать подразделение Сбросить подразделение                                                             |
|                                                                         | Выбрать регион Сбросить регион                                                                           |
| Найти пользователя                                                      |                                                                                                    |
| Выбрать                                                                 |                                                                                                    |
|                                                                         | I≪I Стр. 0 ИЗ ►> ►I 10 ▼                                                                                 |
|                                                                         | ФИО пользователя Логин в Active Directory                                                                |
|                                                                         | на «« Стр. 1 из 1 »» на 100 V Просмотр 1 - 5 из 5                                                        |

2. Далее, укажите в строке для ввода текста учетную запись слушателя, обязательно указав домен, и нажмите кнопку «Найти пользователя».

| Поиск пользователя                                       |                                                  | ×                         |
|----------------------------------------------------------|--------------------------------------------------|---------------------------|
| Поиск по                                                 | фамилии, имени и отчеству                        | <b>T</b>                  |
|                                                          | regions/7700-00-000                              |                           |
| Роль пользователя :                                      | Слушатель                                        | ▼                         |
| Группа                                                   | Все группы                                       | T                         |
| Исключить тех, кто<br>зачислен в группы<br>Подразделение |                                                  |                           |
|                                                          | Выбрать подразделение Сбросить подразделение     |                           |
| Регион                                                   |                                                  |                           |
| Найти пользователя                                       |                                                  |                           |
| Выбрать                                                  |                                                  |                           |
|                                                          | ка <а  Стр. 1 из 0  ►> ►к 10 ▼                   | Нет записей для просмотра |
|                                                          | ФИО пользователя Логин пользователя              | Логин в Active Directory  |
|                                                          | ia <a 0="" 1="" из="" стр.="" ⊨=""> ⊨i 100 ▼</a> | Нет записей для просмотра |
|                                                          |                                                  |                           |

Информация: учетная запись пользователя строится следующим образом: regions/xxxx-yy-zzz, где

- regions домен в Active Directory (для налоговых органов это regions, для ФКУ «Налог-сервис» - dpc, для ЦА ФНС России – cafns),
- хххх код налогового органа (например, 7700)

 уу-zzz – табельный номер сотрудника в пятизначном виде (например, табельный номер у сотрудника - 360, значит в учетной записи он выглядит как 00-360).

Пример учетной записи: regions/7700-00-360

Также учетную запись можно узнать в АИС «Налог-3», уточнив у сотрудников ИТ отдела вашего налогового органа.

## 4. Контроль зачисления

# Для проверки количества слушателей было зачислено от вашего региона, необходимо сформировать отчет или ознакомиться со списком группы.

Просмотр списка группы осуществляется в разделе «Группы», во вкладке «Слушатели группы», что описано в части 2 настоящего документа, в пункте 5.

1. Для выполнения отчета с разбивкой по регионам, перейдите в раздел «Отчеты» и выберите вкладку «Параметризованные отчеты».

| Гла    | авное меню                     | Список отчётов                                                           |
|--------|--------------------------------|--------------------------------------------------------------------------|
| >      | Главная ^                      | Встроенные отчеты Параметризованные отчеты                               |
| $\sim$ | Личный кабинет                 |                                                                          |
|        | > Кадровое<br>тестирование     | Ведомость по результатам обучения по региону Оценки промежуточных тестов |
|        | > Обучение                     | Информация о слушателях                                                  |
|        | Успеваемость и<br>посещаемость | Количество в группе                                                      |
|        | ≫ Анкетирование                |                                                                          |
|        | ≫ Мои вебинары                 |                                                                          |
|        | > Мой профиль                  |                                                                          |
|        | > Моя анкета                   |                                                                          |
|        | ≫ Мои сообщения                |                                                                          |
|        | > Мои группы                   |                                                                          |
| $\sim$ | Учебный центр                  |                                                                          |
|        | > Пользователи                 |                                                                          |
|        | > Группы                       |                                                                          |
|        | ≫ Каталог курсов               |                                                                          |
|        | > Заявки на обучение           |                                                                          |
| >      | База знаний                    |                                                                          |
| >      | Форум                          |                                                                          |
| >      | Вебинары                       |                                                                          |
| >      | Отчеты                         |                                                                          |
| >      | Новости                        |                                                                          |

2. Выберите отчет «Информация о слушателях» щелкнув на его название.

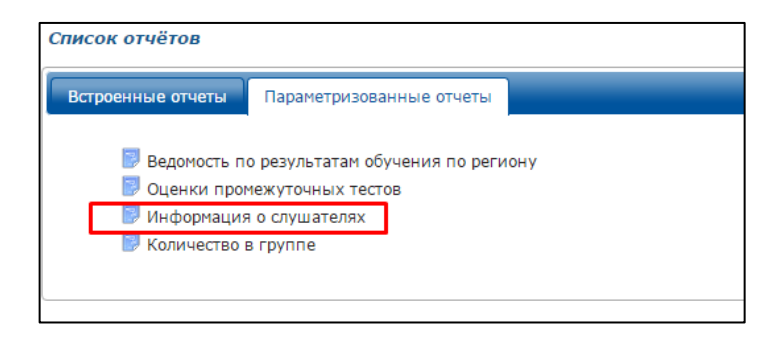

3. На открывшейся странице «Создание отчета» выберите группу(-ы), по которой(-ым) необходимо сформировать отчет. Раскрытие списка

происходит с помощью нажатия на синюю стрелку в колонке «Фильтр», выбор группы происходит щелчком мыши по названию группы (для выбора сразу нескольких групп, зажмите CTRL на клавиатуре и нажмите на названия нужных групп). Остальные параметры можно оставить по умолчанию.

| Создание отчета                                                                                                    |        |                  |             |
|----------------------------------------------------------------------------------------------------|--------|------------------|-------------|
| Формирование отчета по шаблону                                                                                                    |        |                  |             |
| Шаблон отчета: Информация о слушателях                                                                                                    |        |                  |             |
| Поле отчета                                                                                                    | Фильтр | Сортировка       | Группировка |
| 🖉 Полное ФИО                                                                                                    | х      |                  | •           |
| 🖉 Группы                                                                                                    |        |                  | 0           |
| (Минтруд России) Гестирование на соответст ↓<br>С4-НИБвсмрцо16-3-1<br>С4-НИБвсмрцо16-5-1<br>Администрирование и сопровождение програ<br>Администрирование и сопровождение програ<br>ГНИВЦ-ННИ<br>Кадровое тестирование (Другие подразделени<br>Кадровое тестирование (Другие подразделени<br>Кадровое тестирование (Регион 00 (Старые у<br>Кадровое тестирование (Регион 00) ▼ |        |                  |             |
| 🖉 Регионы                                                                                                    | х      |                  | ۲           |
| 🖉 Организация                                                                                                    | х      |                  |             |
|                                                                                                    |        | Без группировки: | $\bigcirc$  |
| Сформировать отчет                                                                                                    |        |                  |             |

4. Формирование отчета происходит после нажатия кнопки «Сформировать отчет». Готовый отчет автоматически сохраняется на компьютер сотрудника.

## 5. Мониторинг обучения

# Для уточнения информации об успеваемости слушателей, необходимо сформировать отчет.

1. Зайдите в раздел «Отчеты», во вкладку «Встроенные отчеты».

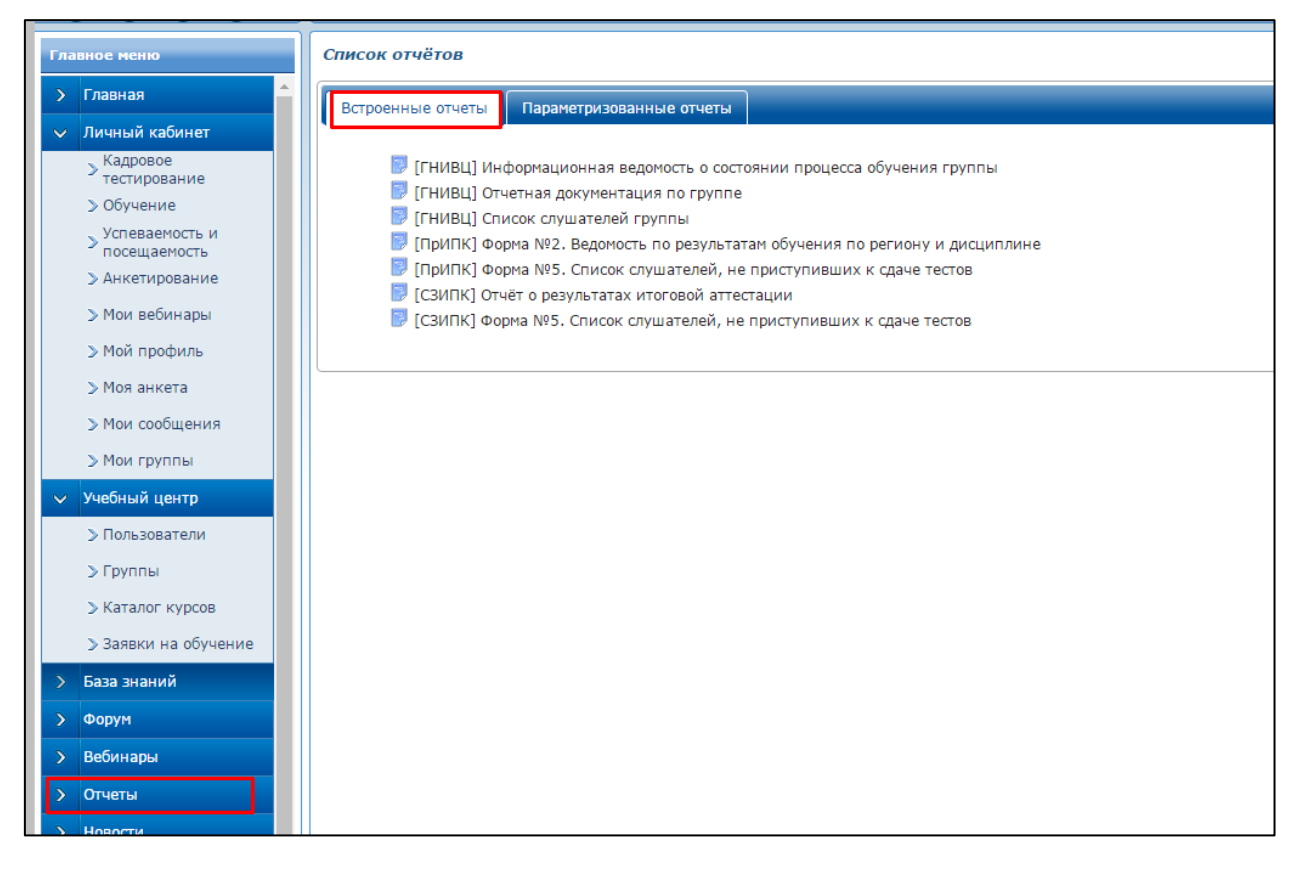

2. Выберите отчет «[ГНИВЦ] Информационная ведомость о состоянии процесса обучения группы».

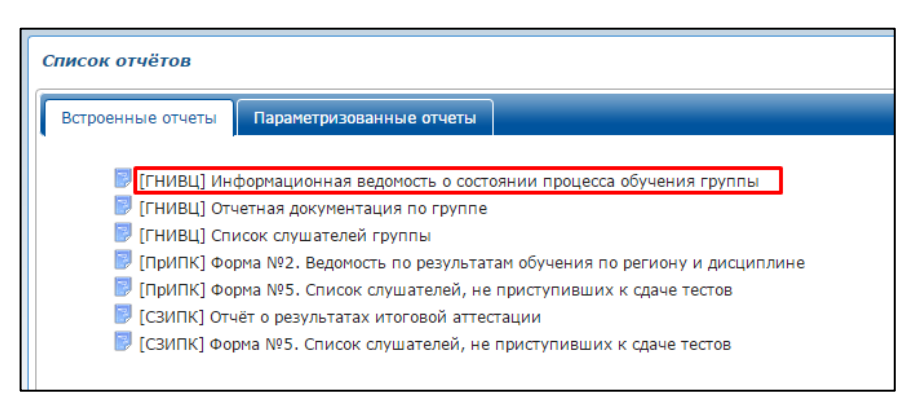

- 3. Заполните представленные параметры на странице генерации отчета.
  - а. Укажите точный период обучения в группе;

| Период обучения с:  | 19/09/2016 |
|---------------------|------------|
| Период обучения по: | 23/09/2016 |

b. Выберите ваш регион;

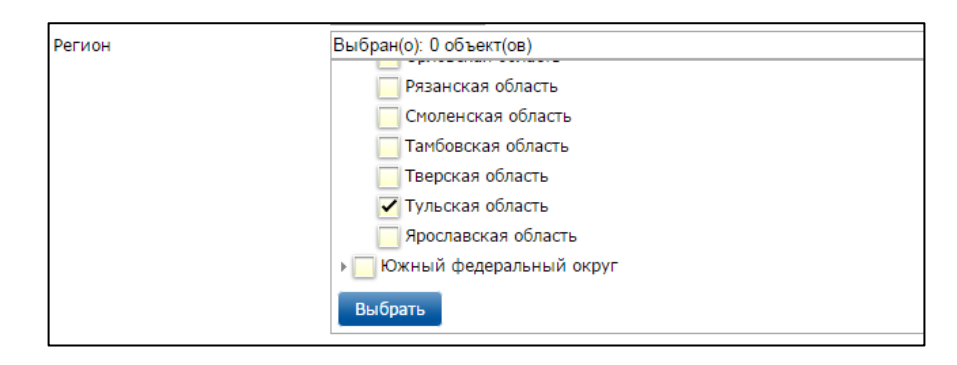

с. Выберите курс, группу

| Отобранные группы | Администрирование и сопровождение программных комплексов ФНС России нового поколения (19.09-23.09.2016) | • |
|-------------------|----------------------------------------------------------------------------------------------------|---|
| Название курса    | Администрирование и сопровождение программных комплексов ФНС России нового поколения                    | T |

 d. Укажите контрольные пункты (тестирование, самостоятельные работы, которые оцениваются в Образовательном портале ФНС России).

| Входное тестирование       |                                             |
|----------------------------|---------------------------------------------|
| Лабораторный практикум     |                                             |
| Промежуточное тестирование | 1. Администрирование программных комплексов |
| Выпускная работа           | T                                           |
| Итоговое тестирование      | 0. Итоговый результат по КП 🔹               |
| Анкета качества обучения   |                                             |
| Сгенерировать отчёт        |                                             |

4. Нажмите кнопку «Сгенерировать отчет», а затем «Скачать отчет» для загрузки отчета.